# **CHIBA UNIVERSITY**

# How to Make a Payment of Examination Fee by Credit Card

## 24 hours a day, 365 days a year, you can pay anytime! Easy, Convenient and Simple!

We accept those credit cards.

VISA

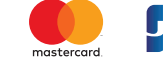

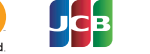

You can access from our

Access Web Application -- Credit Card Transaction U. Credit Card Payment Completed

| nttps://e-sninarai.net/ecard/ website too!                |                                                                                                    |
|-----------------------------------------------------------|----------------------------------------------------------------------------------------------------|
|                                                           |                                                                                                    |
| 1. Top Page                                               | Click "Examination Fee".                                                                                                    |
| 2. Terms of Use and<br>Personal Information<br>Management | Please read the Terms of Use and Personal Information Management.<br>Click "Agree" button located in the lower part of this page if you agree with these terms.<br>Click "Not agree" button located in lower part of this page if you do not agree with these terms. |
| 3. School Selection                                       | Click "Chiba University (Graduate Schools) ".                                                                                                    |
| 4. School Information                                     | Read the information carefully and click "Next".                                                                                                    |
| 5. Category Selection                                     | Choose one from each selection of the First to Fourth.                                                                                                    |
| 6. Basket Contents                                        | Check the contents and if it is OK, click "Next".                                                                                                    |
| 7. Basic Information                                      | Input the test-taker's basic information.<br>Choose one of the credit cards available and click "Next".                                                                                                    |
| 8. Credit Card Information                                | Input Credit Card Number (15 or 16-digits), Security Code and Expiration date.                                                                                                    |
| 9. Application Result                                     | Click "Confirm" after you confirm the entry.                                                                                                    |
| 10, Credit Card Payment Completed                         | Click "Print this page" button and print out "Result" page.                                                                                                    |

Submit the printed "Result" page with other required admission application materials to the university.

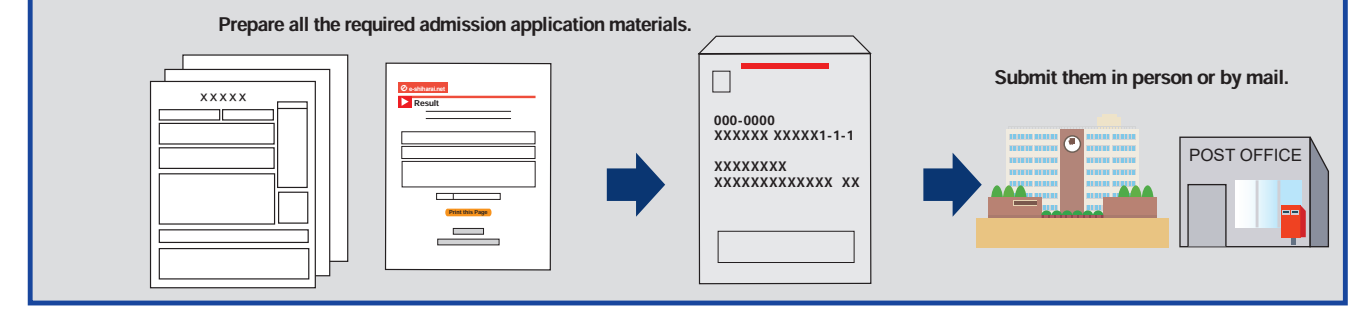

### [NOTICE/FAQ]

Admission Application Submission

- Please take enough time to complete the payment process before the deadlines written in the admission guidelines. Each selection of the entrance examinations has each admission application deadline.
- On-line payment handling fee will be charged in addition to the examination fee. You can find the details on the website of "e-shiharai".
- The examination fee is non-refundable once it is paid.
- It is available to use that credit card for the payment process even if the card holder's name is different from the test-taker's one. However, information of the test-taker, not the card holder, must be input for the Basic ilnformation as in #7 above.
- When you do not print out the "Result" page, you can still check it on the Application Results page. Please enter "Receipt Number" and "Birth Date" to redisplay.
- You need to contact directly the credit card company when your card is not acceptable.

For any questions or problems not mentioned above, please contact :

### **E-Service Support Center** Tel: +81-3-5952-9052 (24 hours everyday)